# 学習目標の多様性と曖昧性を考慮した主体的な学びの 支援システムの開発

○齊藤佳奈 後藤裕介(岩手県立大学) 鈴木祥悦(大船渡仮設住宅支援員事業 PC サポート) 黒沢惟人(いわて NPO-NET サポート) 南野謙一 渡邊慶和(岩手県立大学)

**Development of a Learning Support System for Learner's Diversified and Ambiguous Goals** \* K. Saito, Y. Goto (Iwate Prefectural University), S. Suzuki (PC Support Team of Ofunato Temporal Housing), Y. Kurosawa (Iwate NPO-NET Support), K. Minamino, and Y. Watanabe (Iwate Prefectur-

al University)

**Abstract**— Support staff in the temporal housing of Ofunato city has diversified and ambiguous goals on their ICT skill learning. The purpose of this paper is to develop a learning support system for the support staff. This system has a visualization function of staff's current skills learned and precedence relationships of ICT skills to be learned. The system also provides tests of staff's current skills and learning material videos. We confirmed that the visualization function facilitates learners' precise recognition of their skills and active learning activities.

Key Words: Learning support system, Active learning, ICT skill learning

#### 1 はじめに

東日本大震災発生以降,岩手県大船渡市では,仮設 住宅支援員事業を実施している<sup>1)</sup>.業務の中ではICT機 器を利用する場面が多数存在するが,支援員はICT機 器を利用するうえで十分なスキルを所持していないこ とが先行研究<sup>2</sup>によって明らかになった.先行研究で は業務で要求されるスキル水準との比較を通じて(i)研 修の実施,(ii)業務の再設計の必要性を認識する枠組み を提供する一方で,実際の研修の実施方法やそのため の支援については検討されていなかった.

事業内では2012年10月から支援員向けのPC研修を 実施している.この研修には50名前後の支援員が参加 しており、年齢は20~60代と幅広く、所持ICTスキル は大きくばらついており、研修を通して習得を希望し ているスキルの種類と高度さに関しても多様性が見ら れる.このとき、研修運営側は(1)講師が実施している 研修では支援員の多様なニーズに対応できていないこ と、(2)講師が各支援員の所持ICTスキルとスキル習得 意欲を把握できていないこと、(3)受講者がICTスキル について学ぶ機会が少ないと感じている、という3点を 問題として認識している.本研究ではこれらの問題を 解決することを目的として、必要な学習内容の先修関 係を示し、興味のある学習内容を発見し自ら学習に取 り組むための学習支援システムを開発する.

#### 2 PC研修の概要と問題

PC研修を受講する支援員は年齢層が幅広く, Fig.1 のように年齢層が高くなるほどスキル水準は低下して いる.比較的年齢が若い層にあたる支援員は研修を通 して資格取得をしたいと考えている一方で,年齢層が 高い支援員は研修を通してOffice文書の編集に関する ことなど,基本的なスキルを定着させたいと考えてお り,支援員により研修で期待する学習内容が異なるこ とがアンケート調査やインタビューにより明らかにな った.このため,これまで研修スタッフはきめ細やか なサポートを実現するため,講師1名が1~2名の支援員 を担当し,個人のペースに合わせた寄り添い型の研修

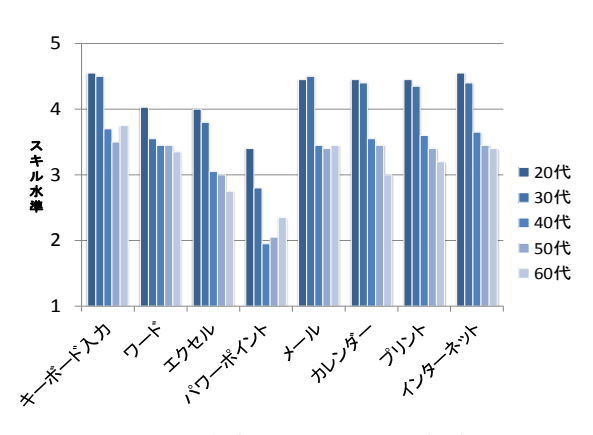

Fig. 1: 年代別 ICT スキル水準

Table 1: 過去の研修日程と内容

| PC 研修 | 日程         | 概要               | アンケート<br>回答数 |
|-------|------------|------------------|--------------|
| 第1期   | 10/5~11/5  | ブログ作成            | 39           |
| 第2期   | 11/26~3/15 | PowerPoint       | 46           |
| 第3期   | 2/6~4/5    | PowerPoint       | 41           |
| 第4期   | 5/17~6/13  | Excel            | 46           |
| 第5期   | 9/5~11/11  | PowerPoint, Word | 36           |

を実施してきた.しかしながら,各支援員の細かなス キル習得状況の把握は行われておらず,実際にどんな サポートが必要であるか不明確な状態であった.

このような寄り添い型の研修は参加希望者が勤めて いる仮設住宅団地まで講師が訪問して実施されている ため,現在も全部で30カ所以上ある団地について1日に 1~2カ所訪問するペースで進められている.このため, Table 1のように研修は2ヶ月に1回のペースで実施さ れるに留まっており,研修を受講する支援員からは「研 修の回数をもっと増やしてほしい」という要望が挙げ られていた.

#### 3 提案システムの概要

前節で述べたように, PC 研修では(1)支援員の多様 な学習目標に対応できていないこと、(2)支援員のICT スキル習得状況を正確に把握できていないこと,(3)支 援員が研修を通じて学習する機会が少ないことの3つ の問題が認識されていた. これらの問題を解決するた め,本研究では学習目標の多様性と曖昧性を考慮した 主体的な学びの支援システムを提案・開発する、学習 者が現在のICT スキルの習得状況を正確に把握できる ようにするために、スキル間の先修関係を整理した構 造図を作成し、スキル確認テストの結果を反映するこ とで,現在のスキルを可視化する.これにより,学習 者はどのようなスキルが未習得であるのかや、あるス キルを学習目標としたときの事前に習得すべきスキル を把握することができるようになる. 同時にオンライ ン教材を提供することで支援員の都合の良い時間に学 習に取り組んでもらうことを狙う.

#### 3.1 学習範囲の構造化

構造化とは学ぶべき要素を整理し、相互関係を明ら かにする方法である<sup>3)</sup>.支援員業務の観察やインタビ ューを通じて、支援員が業務遂行に際して習得してい ることが期待される ICT スキル・知識が 100 個あるこ とが分かった.各スキル・知識の粒度についてはマイ クロソフトオフィススペシャリスト<sup>4)</sup>などの資格の出 題範囲を参考にしながら、研修講師と検討・調整を行 った.

次にこれら 100 個の知識・スキルのそれぞれについ て「この知識・スキルを学習するために不可欠なより 基本的な知識・スキルは何か」を考えることで先修関 係を定義した.そしてスキル間の先修関係を整理して Fig.2 に示すようなスキルマップとしてまとめた.なお, 付録では定義した 100 個のスキル・知識のリストを表 に整理している.

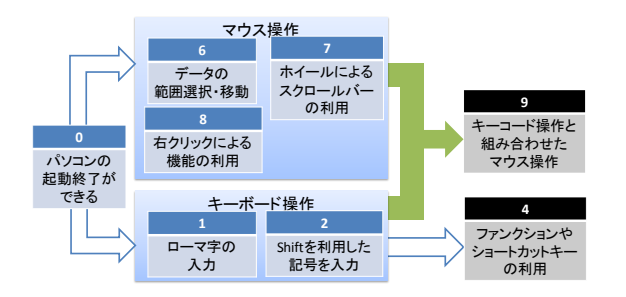

Fig. 2: スキルマップ(一部抜粋)

このスキルマップでは要素(スキル・知識)を大項 目,中項目,小項目の3つに分類した.小項目はFig.2 では「0:パソコンの起動終了ができる」などの最も小 さなブロックと対応し,支援員に必要なICTスキル・ 知識の1つ1つを意味する.中項目は要素の相互関係 の中で先行する要素が一致している要素の集合となっ ている.例えば中項目「キーボード操作」では要素「1: ローマ字の入力」,「2:Shiftを利用した記号を入力」 の2つの要素が含まれている.この中項目は研修コー スにおいて表示されるため,ICTスキル・知識が相対 的に低い水準に留まる支援員でもなじみがありそうな 表現を心がけた.そして中項目を大項目「Windows」 「Office」「インターネット」「ハード・ドライブ」 に分類した.スキルチェックをする際に全体を見て学 習項目の多さに受講者が圧倒されないようスキルは大 項目ごとに行うべきだと考えて大項目の分類を行った.

#### 3.2 スキル習得状況把握の仕組み導入

システムで提供するスキル修得状況の把握機能がも たらす効果を事前に確認するために、オフラインの機 能として、研修に学習範囲の構造化を行ったスタンプ カードを導入した.

この研修では,講師が Fig.3 のような課題を用意し, 研修時に課題を受講者に提示し,課題と同じものを作 成するように指示を出す.このとき,できるだけ自分 で考えて操作してもらうが,どうしてもわからない, どうすればサンプルのような表示になるのかわからな いといった場合に講師がその手順について説明する. そして説明をした部分は受講者に身についていない知 識・スキルとする.逆に説明することもなく自ら作業 を進めることができた場合は,スキルが身についてい ると判断する.身についていると判断された場合には Fig.4 の示したようなスタンプカードの操作の項目部 分にシールを貼る.シールが貼られていない部分は自 分で操作することができないものとして自覚すること ができ,復習へのきっかけとなると考えた.

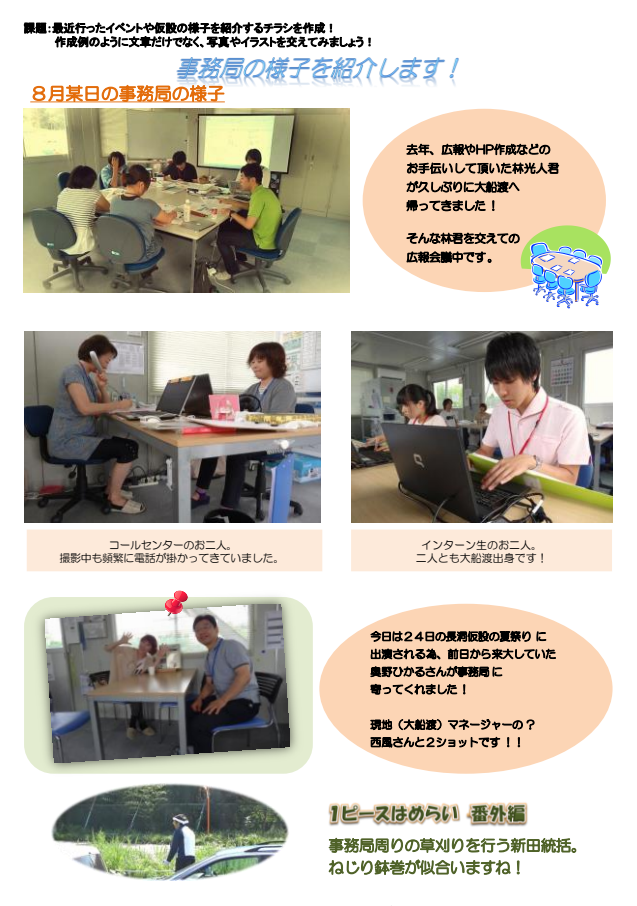

Fig. 3: 課題の例

スタンプカードを導入した研修でアンケートを実施 したところ、「スタンプカードに対してどう思ったか」 という設問に対して回答した 25 名のうち、21 名が「自 分のわからない部分がわかった」「今後の課題として 学習したい」「シールがもらえるとうれしい」という 肯定的な意見を述べていた.このことから、学習目標 が多様で曖昧な受講者に対して、スタンプカードによ るスキルチェックが、学習目標を発見し、復習に取り 組みきっかけとなり、意欲向上に効果があるとわかっ た.

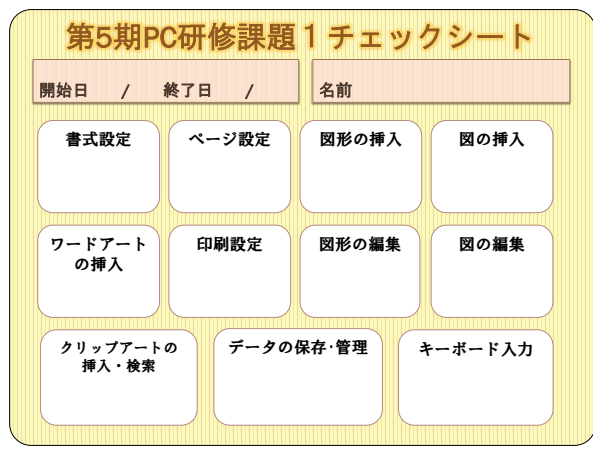

Fig. 4: スタンプカードの例

### 3.3 学習支援システムの構築

提案する学習支援システムのユーザーは PC 研修を 運営している講師と PC 研修を受講している支援員で ある.学習管理システムの Moodle をベースにして, 各種機能の実装を行う.受講者(支援員)の利用環境 はWindows OS,ブラウザはInternet Explorer 10とする. システムの環境は Web サーバとして Apache,データ ベースは MySQL を用い, Moodle パッケージをインス トールし, Moodle の各種ライブラリと関連研究<sup>3</sup>で開 発されたモジュールを組み込み Fig.5 のような構成の システムを実装した.

受講者に提供するシステムの主要機能は(1)スキル チェックを行うための「小テスト」機能,(2)スキルチ ェックの結果を表示する「スキル習得状況表示」機能, (3)受講者のスキル定着を目指した「動画コンテンツな どによる学習」機能の3つである.講師に提供するシ ステムの機能は受講者個人と受講者全体のスキルチェ ック結果を見せる「個人全体スキル習得状況表示」機 能である.

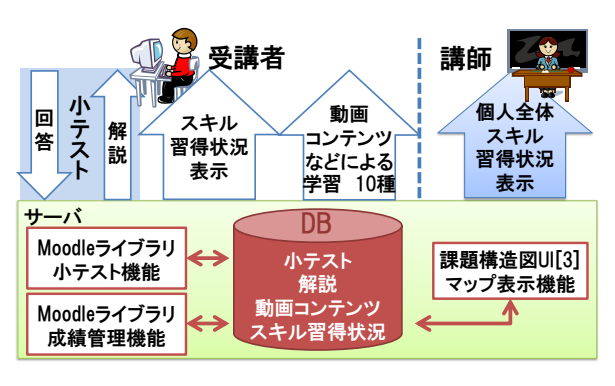

Fig. 5: システム構成図

#### 3.3.1 小テスト(スキルチェック)機能

Moodle ライブラリの小テスト機能を用いてスキル チェックを行う.小テストは質問文提示→回答→解説 (レビュー)の流れで行われる.今回のシステムでは質 問の内容が「パソコンの電源をつけることができるか」 「インターネットのマナーについて定義しているネチ ケットの内容を知っているか」のように、支援員用ス キルマップの各学習項目について理解しているか・習 得できているかを問う内容とする.各質問は Fig.6 の ように遷移図を用意し、「このように編集することが できるか」や動画を利用し「このように操作すること ができるか」という質問形式にすることで、ICT スキ ル・知識が低く、専門用語の指す意味が分からない受 講者でも判断に困らないように工夫した.

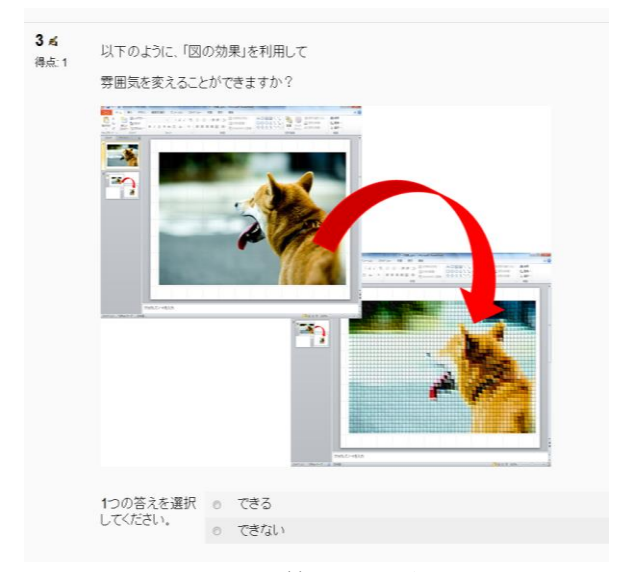

Fig. 6: 質問画面の例

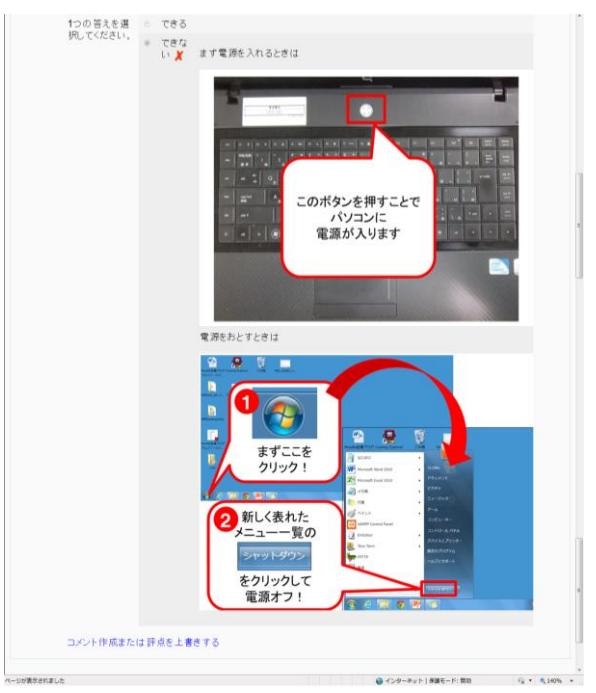

Fig. 7: 解説画面の例

各質問文に対する回答は「できる」「できない」や 「知っている」「知らない」の2択とし、「できる」 「知っている」を選択した場合は、その学習項目に関 する知識・スキルを習得できていると判定する.「で きない」「知らない」を選択した場合は、その学習項 目について学習していない、または知識・スキルが定 着していないと判定し、解説に移る.解説では Fig.7 のように画像や動画を利用して操作手順についての指 示を説明している.この解説を見てもらうことで知 識・スキルの定着を促す.

#### 3.3.2 スキルマップ表示機能

関連研究<sup>3)</sup>で開発された課題分析図 UI を Moodle に 組み込み、支援員用スキルマップを可視化する.この モジュールは小テストの結果を反映させ、各学習項目 について習得しているかどうかを色で判別できるよう になっている.小テストを受験していない場合は白、 小テストを受験した結果合格点に満たなかった場合は 赤、基本的な部分を習得していないため学習する前に 基本的な学習項目についての定着を促すものが薄い赤 を示している.Fig.8 は「パソコンの電源」の項目にお いて合格点を満たし、「マウス操作」と「データの保 存・移動・削除」の項目を不合格の状態にしたときの 状態である.このマップから自分の学習の進捗状況を 把握することができる.このスキルマップは受講者の 馴染みがあるように「スキルチェックシート」と呼ぶ こととしている.

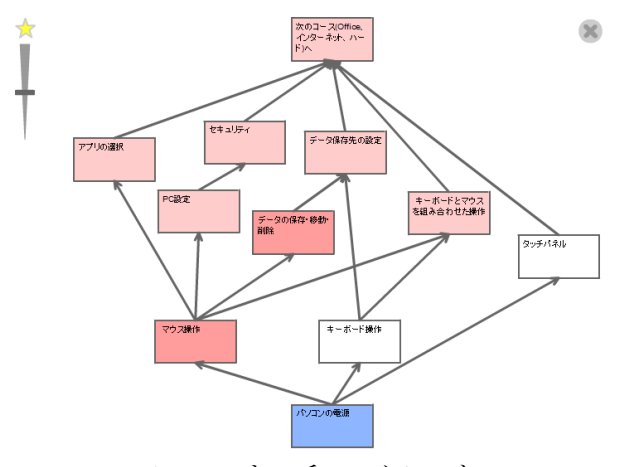

Fig. 8: スキルチェックシート

#### 3.3.3 オンライン教材の提供

受講者の学習を支援する目的でオンライン教材の動 画を作成した.この動画はある ICT スキルに関して操 作手順を示したものとなっている.動画の導入を決め た理由は, PC 操作に関しては静的なもので説明するよ りも動的な説明を見ながら自分でも作業を進めてみる ほうが,理解も早いのではないかと考えたからである. 動画は受講者の利用環境と同じ環境で作成された.こ れは特に ICT スキル・知識の水準が低い受講者を想定 したとき,ボタンの位置や表示のされ方が一致してい たほうが直感的な理解を得やすいと考えたからである. 動画で操作手順を示す内容の範囲は第5期 PC 研修の スタンプカードの結果,未習得状態の受講者が多い10 項目とした.

#### 3.3.4 個人全体スキル習得状況表示機能

Moodle では Fig.9 のように小テストの結果を個人と 全体で管理することができる. 各受講者の小テストに 対する回答状況を講師側が把握することで, 各個人の 苦手分野のサポートもしやすくなるのではないか, ま た全体の傾向が研修の内容の参考になるのではないか と考える.

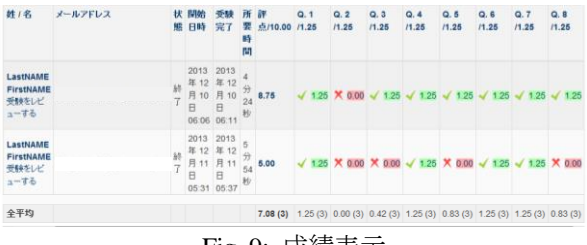

Fig. 9: 成績表示

#### 3.4 システム利用手順

受講者は次の手順でシステムを利用する.

- システムへのログイン.あらかじめ用意されたユ ーザーID とパスワードを入力し、システムへログ インする.
- スキルチェック.ログイン後,表示された小テス トー覧から受験するものを選択して現在の受講者 のICT スキル・知識水準を診断する.小テストが 始まったら質問に対して選択肢を選び回答をシス テムに送信する.提案システムでは現在「スキル チェック Windows 編」「スキルチェック Office 編」「スキルチェック インターネット編」「スキ ルチェック ハード・ドライブ編」の4つの小テス トを提供している.
- スキル習得状況の表示と学習.受講者のトップペ ージには管理ブロック、小テスト一覧、スキルチ ェックシートブロックが表示されている.スキル チェックシートブロックの拡大表示を行うことで、 現在の受講者のスキル修得状況を確認できる.こ のとき、各スキル要素をクリックすることで、修 得状況の詳細や要素の習得を支援するオンライン 教材を閲覧することができる.

#### 4 まとめと今度の課題

本研究では、受講者の学習目標が多様でかつ曖昧で あるときに主体的な学習を支援するためのシステムを 提案・開発した.業務中で利用する ICT スキル・知識 を調査から明らかにし、要素スキル間の先修関係を定 義して、小テストにより判定した各スキルの習得状況 を可視化することで、受講者は現時点での習得スキル を把握すると同時に、特定のスキルを目標にしたとき に、その事前に習得すべきスキル群を把握できるよう になる.実際のシステム開発に先立って、オフライン の機能としてスタンプカードを用いて、システムが実 現する効果を事前に確認した.

今後の課題として,(1)システムの評価,(2)学習目標 と習得すべきスキル群の対応の精緻化,(3)継続した学 習の動機付けの仕組みの開発の3点が挙げられる.シ ステム評価では(i)受講者はシステムを利用して自身の できるところ,わからないところを把握することがで きたか,(ii)システムを利用して次はどんな学習に取り 組むか考えることができたか,(iii)講師は受講者の個人 レベル・全体レベルでのスキル習得状況を把握するこ とができたかの3観点が考えられる.

学習目標と習得すべきスキル群の対応の精緻化に関 しては、スキルマップの項目をより受講者に理解して もらいやすいもの、目標としてイメージしやすい表現 を用いる必要がある.今回構築したシステムの中のス キルチェックシートでは「書式設定」「メールの設定」 などという ICT スキルをそのまま表している.しかし 目標として設定してもらうためには具体的な成果物の 観点から記述したほうが、受講者も直感的にわかりや すく、目標としてイメージしやすいのではないかと考 える.例えば「学級通信の真似」「家計簿作成」など である.

また,継続した学習の動機付けの仕組みの開発に関 しては、システムではスタンプカードにおけるシール のような報酬が得られる仕組みが実現できていない. 学習意欲向上のきっかけが報酬によるものという可能 性もあるため、システム上で報酬を与える仕組みが必 要だと考える. Moodle の最新バージョンであれば、バ ッチ機能があり、小テストの成績が良い場合にバッチ が付与される. しかし最新バージョンでは今回導入し たスキル把握のモジュールが対応できていない. よっ てモジュールの最新バージョンへの適用が今後必要で ある. 同時にシステムの継続的な利用のために、オン ライン教材の継続的な更新・追加が必要であろう.

#### 参考文献

- 菊池:自治体間連携による仮設住宅支援員配置事業,建築雑誌,127-1628,2/3 (2012)
- 2) 後藤・佐々木・南野・渡邊・黒沢・菊池:時限的 事業における従業員のキャリアを考慮した組織情 報システム分析枠組み,計測自動制御学会システム・情報部門 第3回社会システム部会研究会,9/12 (2013)
- 3) 高橋・喜多・中野・市川・鈴木:課題分析図を用 いた学習内容選択支援ツールの開発—Moodle ブ ロックによる学習者向け機能の実装—,日本教育 工学会論文誌,35-1,17/24 (2011)
- 4) マイクロソフトオフィススペシャリスト(MOS), http://mos.odyssey-com.co.jp/(2014年2月19日確認)

## 付録 スキルマップ項目一覧

| ローマ字入力・削除                           |      |  |
|-------------------------------------|------|--|
| shift 等を利用した記号入力                    |      |  |
| 無線 on/off・輝度調整の操作                   |      |  |
| ファンクションや主なショートカットキーの利用              |      |  |
| スクリーンショットの利用                        |      |  |
| データの範囲選択・移動                         |      |  |
| ホイールによるスクロールバーの利用                   |      |  |
| 右クリックによる機能(主にコピー&貼り付け)の利用           |      |  |
| キーボード操作と組み合わせたマウス操作                 |      |  |
| データの移動・保存先フォルダの変更                   |      |  |
| 保存先フォルダの設定(名前変更など)                  |      |  |
| 保存データに合わせたフォルダ設定                    |      |  |
| 時計・カレンダー・音量などの設定がわかる。               |      |  |
| データの削除/ゴミ箱からの復元                     |      |  |
| タッチパネルの利用方法                         |      |  |
| アカウント/パスワードの設定                      |      |  |
| ヤキュリティソフトの導入                        |      |  |
| 広報/チラシ/メール利用時などに適切なアプリを選択で          |      |  |
| さる                                  |      |  |
| 田紙(印刷)の向きの設定                        |      |  |
| 余白の設定                               |      |  |
| 田紙サイズの設定                            |      |  |
| 用紙 デインの設定                           |      |  |
| 半純山刀/ 牧奴相足/ 于左し設足                   |      |  |
|                                     |      |  |
| 「「面」「「面田」」                          |      |  |
|                                     |      |  |
| インテント                               |      |  |
| 1月月 印英亚马尔英语                         |      |  |
| 段洛奋号・固余書さ<br>  コーン L の 廷邦 (出しくずの 本西 |      |  |
| フォントの 俚短/ リイスの 変更                   |      |  |
|                                     | Т    |  |
| ▲子・料体・ト線の編集                         | laro |  |
|                                     |      |  |
| ルーフー/スームなどの設定                       | Dev  |  |
| 上書さ/名削を変更しての保存                      | ice  |  |
| 保存先の選択/変更                           |      |  |
| 与具/イラストの挿入・削除                       |      |  |
| クリップアートのイラスト検索・利用                   |      |  |
| 写具/イラストのサイズ・角度変更                    |      |  |
| トリミングの利用                            |      |  |
| アート効果の利用                            |      |  |
| 図形の挿入/削除                            |      |  |
| サイズ/角度/色などの変更                       |      |  |
| テキストの入力/編集                          |      |  |
| 前面・背面の設定(文字列の折り返し)                  |      |  |
| 図形の枠線設定/効果の利用                       |      |  |
| ワードアートの挿入/削除                        |      |  |
| ワードアートテキストの編集                       |      |  |
| 表の挿入/削除                             |      |  |
| テキストの入力/編集                          |      |  |
| サイズ/デザイン/色などの変更                     |      |  |
| レイアウトの変更(結合/分割など)                   |      |  |
| 簡単た計算式の利用                           |      |  |

| yahoo アカウントのログイン                   |
|------------------------------------|
| メール内容/添付データの確認                     |
| メールの文面作成                           |
| メールヘデータの添付                         |
| TOやCCによる同時多数送信                     |
| 受信BOX(フォルダ)の設定                     |
| アドレスブックへの登録                        |
| 各検索エンジンの利用                         |
| 天候など日常的な情報や地震情報など緊急時の情報            |
| 検索                                 |
| 広報などで利用する画像データの検索・DL               |
| ページの戻る/進む の利用                      |
| お気に入りの追加                           |
| ホームページの`設定                         |
| IE以外のブラウザ利用                        |
| 設定済み Dropbox/SkyDrive へのログイン       |
| Dropbox/SkyDrive ヘデータの追加/削除とデータのDL |
| 他のPCとの共有データである事の理解                 |
| 支援事業内支援員用サイトの利用                    |
| 支援事業 Web サイトのブログ記事の作成              |
| windows update の更新                 |
| セキュリティソフト/flash などの定期的な更新          |
| インターネットにおけるリテラシー知識の理解              |
| PC からの普通紙印刷                        |
| PC からの写真・ハガキ等の印刷                   |
| プリンターを利用したコピー印刷                    |
| インクの交換                             |
| PC/SD へのスキャンデータ取り込み                |
| 簡単なトラブル発生時には自己解決できる                |
| CD によるドライバーのインストール                 |
| 電源の on/off                         |
| SSID とセキュリティキーの理解                  |
| 画面に表示されているアイコンの理解                  |
| セキュリティキーの入力                        |
| PC からのインプット/PC へのアウトプット            |
| パスワードがかけられたメモリ・HDD の利用             |
| 機器を取り外す際の手順の理解                     |
| バックアップの必要性/重要性の理解                  |
| メモリ容量の把握                           |
| メモリへのパスワードロックの利用                   |
| CD/DVD の再生                         |
| CD/DVD へのデータ記憶                     |
| CD によるドライバーのインストール                 |

Windows